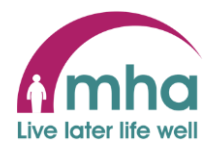

## Adding a Personal email address to MHAPeople for a colleague so it appears in the Learning Zone

This guide provides instructions on how managers can add a personal contact email address for their team members into MHAPeople to enable this to be imported automatically into the Learning Zone.

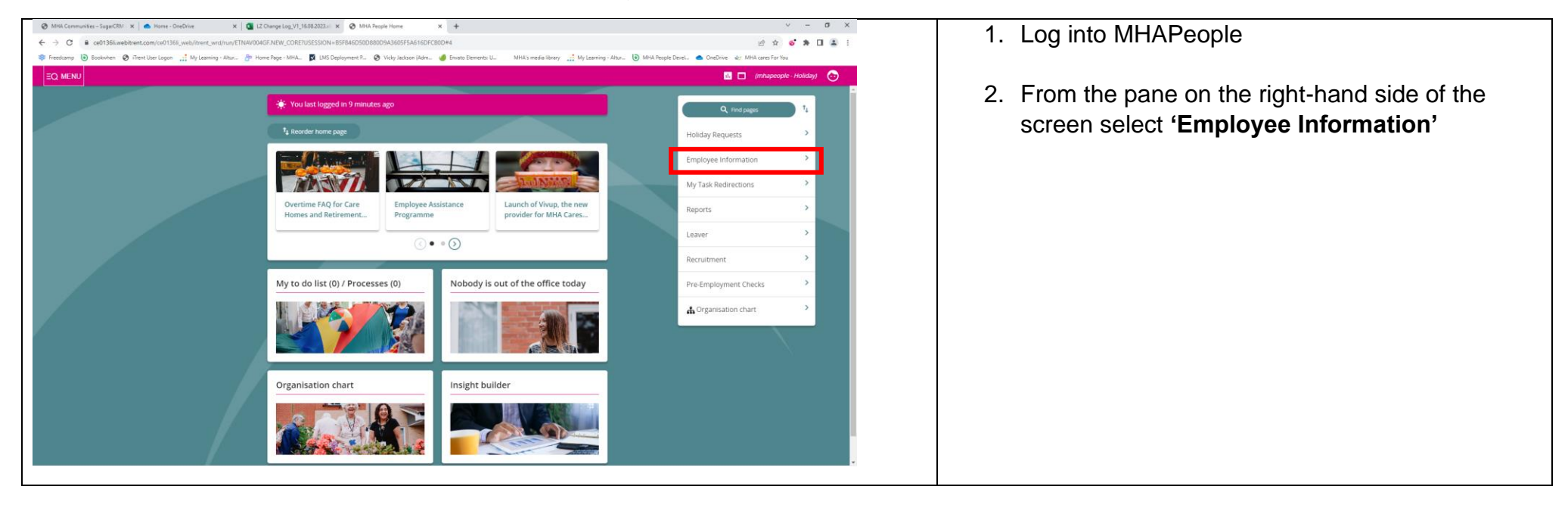

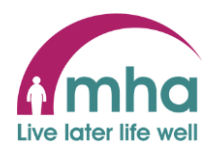

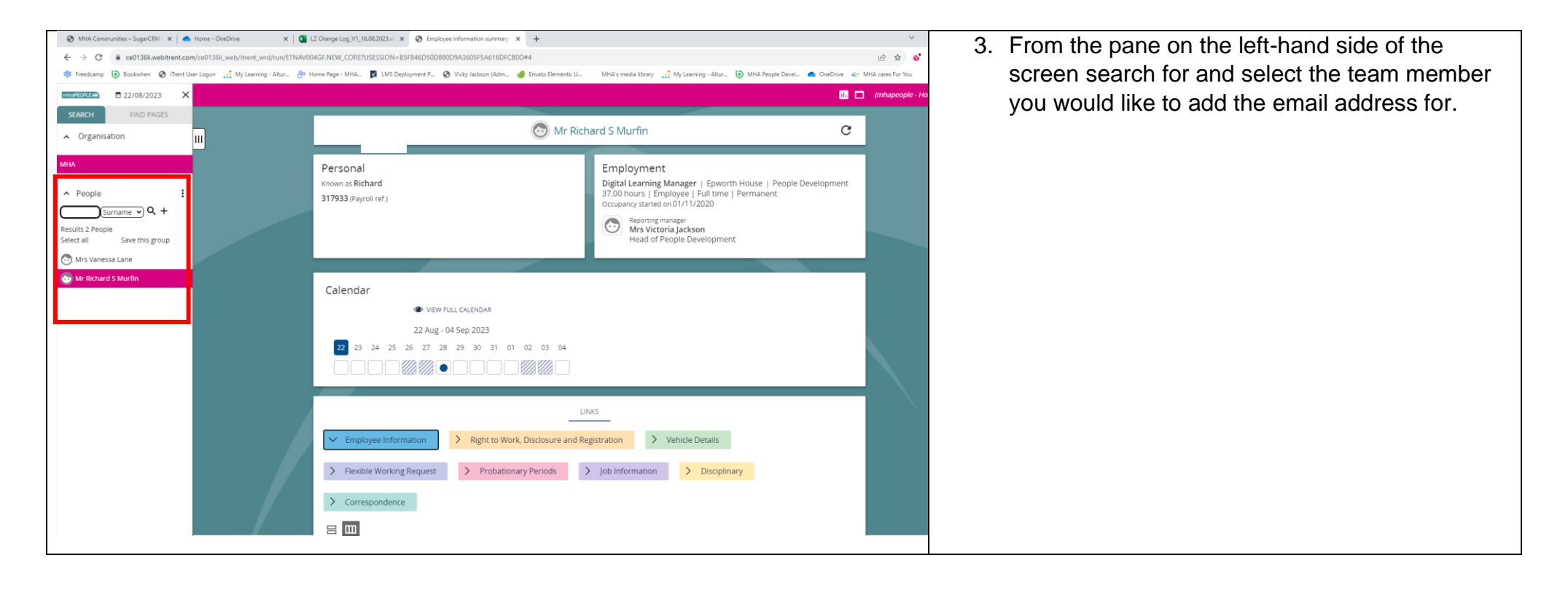

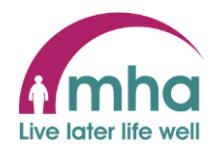

| LINKS                                                                                                    | <ol> <li>Select 'Personal Contact Details' from the<br/>Links section at the bottom of the screen</li> </ol> |
|----------------------------------------------------------------------------------------------------|----------------------------------------------------------------------------------------------------|
| Control Control         Control                                                                                                    |                                                                                                    |
| Job Information         Disciplinary         Correspondence                                                                                                    |                                                                                                    |
|                                                                                                    |                                                                                                    |
| Personal details         Personal contact details                                                                                                    |                                                                                                    |
| Emergency contacts         Next of Kin Details         Key Date Details                                                                                                    |                                                                                                    |
| Review Name Change Request         Vehicle details         Vaccinations                                                                                                    |                                                                                                    |
| Moli Comunities-Sept CEU X      Mess-OutDate     X     M      G. Moli Comunities-Sept CEU X     M      G. Moles-OutDate     X                                                                                                    |                                                                                                    |
| 🗧 🔶 🕐 🖡 and 1566 web/terst.com/sold 1566, veb/terst, web/terst, web/terst, web/terst, web/terst, web/terst, web/terst, web/terst, web/terst, Sold 1560 veb/terst, web/terst, web/terst, | 5. In the <b>Contact Details</b> screen select New                                                           |
| SANCH FRID PACES                                                                                                    |                                                                                                    |
| A Organisation                                                                                                    |                                                                                                    |
| People     Means of contact*     V                                                                                                    |                                                                                                    |
| Results 2 People<br>Select all Save this group<br>Of his variance Lare                                                                                                    |                                                                                                    |
| Monard Studie                                                                                                    |                                                                                                    |
| ▲ Confacts :<br>Preffered e mail address                                                                                                    |                                                                                                    |
|                                                                                                    |                                                                                                    |
|                                                                                                    |                                                                                                    |
|                                                                                                    |                                                                                                    |
|                                                                                                    |                                                                                                    |
|                                                                                                    |                                                                                                    |

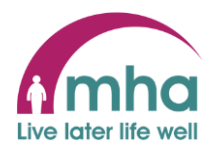

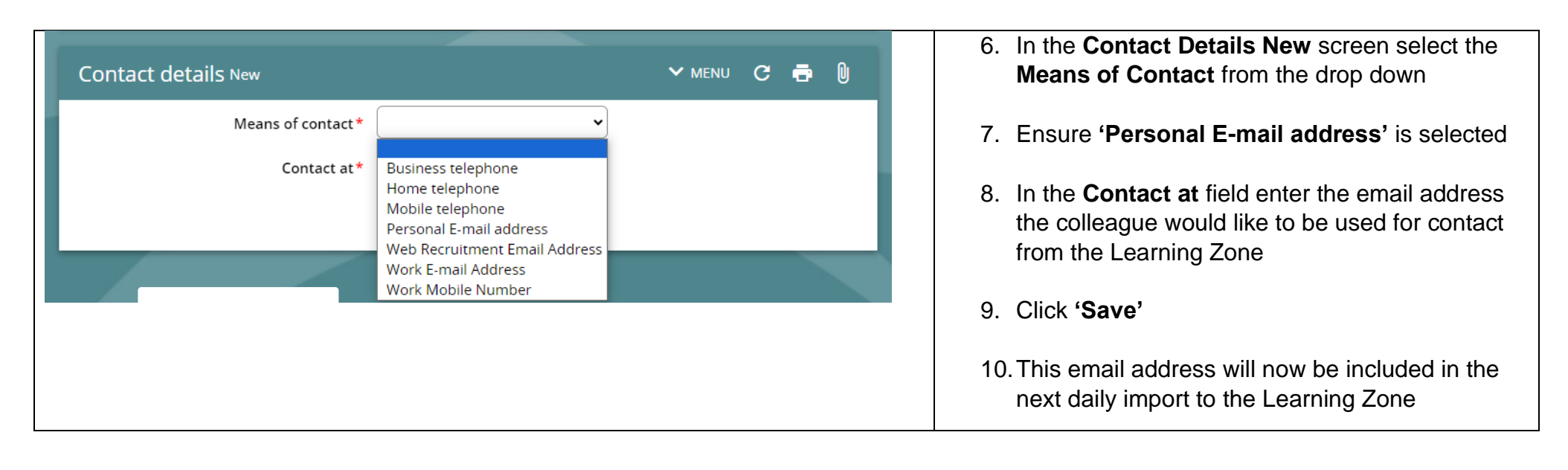